# Lägg till import av Abelko IMSE UltraBase larm till Nimbus

UltraBase kan skicka larmhändelser till Nimbus via mail (SMTP). Nimbus har en inbyggd mailserver vilket gör det enkelt konfigurera både Nimbus och UltraBase. I Nimbus version 3.00.24 och uppåt finns ett bättre stöd för UltraBase och denna instruktion gäller den versionen eller senare.

Nimbus installeras på någon centralt placerad server eller arbetsstation och kan ta emot larm-mail från flera UltraBase. Larm kan sedan enkelt vidarebefordras som ex SMS, E-post, SOSAB, MiniCall etc.

# Konfiguration av IMSE UltraBase

# Lägg till en E-postserver

Välj Kommunikation -> E-postserver -> Skapa ny

| UltraBase20                          | 4                  | Järpstigen 10, Bårstabergen<br>ASAC224 |                 |        |               |
|--------------------------------------|--------------------|----------------------------------------|-----------------|--------|---------------|
| 🔺 🛒 📊                                | 兪                  | <i>/</i> o°                            | ?               |        |               |
| E-postserver                         |                    |                                        |                 |        |               |
| Skapa ny 🗐                           |                    |                                        |                 |        |               |
| Nimbus                               |                    |                                        |                 |        |               |
| Servernamn<br>Nimbus                 |                    |                                        |                 |        |               |
| Server<br>10.208.7.18                | Port Avsi   25 4_J | ändare<br>larpstigen10_ASAC224_10.4.1  | 10.104@telge.se |        |               |
| Autentisering Användarnamn<br>Från ∽ | Lösenord           |                                        |                 |        |               |
| Valbara inställningar                |                    |                                        |                 |        | -             |
|                                      |                    |                                        | Skicka testmail | Radera | Spara         |
|                                      |                    |                                        |                 |        |               |
| Information                          |                    |                                        |                 |        |               |
| Antal köade larmutskick 0            |                    |                                        |                 |        |               |
| Antal köade loggutskick 0            |                    |                                        |                 |        |               |
|                                      |                    |                                        |                 |        | Rensa utskick |

| Servernamn: | Nimbus         | Här kan man välja i princip vilket namn man vill                                                                                                    |
|-------------|----------------|----------------------------------------------------------------------------------------------------|
| Server:     | <i>x.x.x.x</i> | IP-adressen till den server som har Nimbus installerat                                                                                                    |
| Port:       | 25             | Denna port är per default 25, men om man har flera olika system som mailar in till Nimbus<br>är det lämpligt lägga dem på olika portar, ex:<br><i>UltraBase på 10025</i><br><i>Fidelix på 10026</i><br><i>WebPort på 10027</i><br>osv. I annat fall kommer Nimbus få svårt veta vilken avkodningsalgoritm som ska användas<br>för mail som kommer in och man kan få konstiga resultat. |
| Avsändare:  | valfritt       | Strukturen på avsändaren är väsentlig om man har flera IMSE Ultrabase som mailar in och<br>man vill kunna skilja på dem. Per default så kommer avsändaradressen att hamna i Nimbus<br>på fält <i>Area [t1]</i> och kan därför användas som filterkriteria i profilerna. Ex på avsändare:<br><i>as01@domain.se</i><br><i>as02@domain.se</i><br><i>as03@domain.se</i>                    |

I exemplet ovan har man valt att använda en struktur som ger en del nyttig information om placering och annat för enkel filtrering i larmruttprofilerna i Nimbus: *område\_adress\_apparatskåp\_IP-adress@telge.se* 

Autentisering: från

# Lägg till en mottagare

Kommunikation -> Mottagare -> Ny mottagare

| Redigera mottagare       | × |
|--------------------------|---|
| Namn<br>Nimbus           |   |
| E-post                   |   |
| nimbus@telge.se          |   |
| E-postserver<br>Nimbus V |   |
| Avbryt Spara             |   |

Namn: Nimbus Här kan man välja i princip vilket namn man vill

E-post: valfritt Alla mail som kommer in till Nimbus försöker Nimbus tolka som larm och ignorerar därför den ursprungliga mottagaradressen. Nimbus kan dock konfigureras till att placera mottagaradressen i något textfält, t ex till fältet Namn [t3] och kan då användas som filterkriteria i profilerna

E-postserver: Nimbus Måste vara den e-postserver man nyss lade upp

### Skapa larmgrupper

Larm - > Larmgrupper- > Ny larmgrupp

Skapa en larmgrupp och markera de prioriteter som ska skickas vidare till Nimbus, i nedanstående exempel så har man gjort tre larmgrupper, *A-larm*, *B-larm* och *C-larm*.

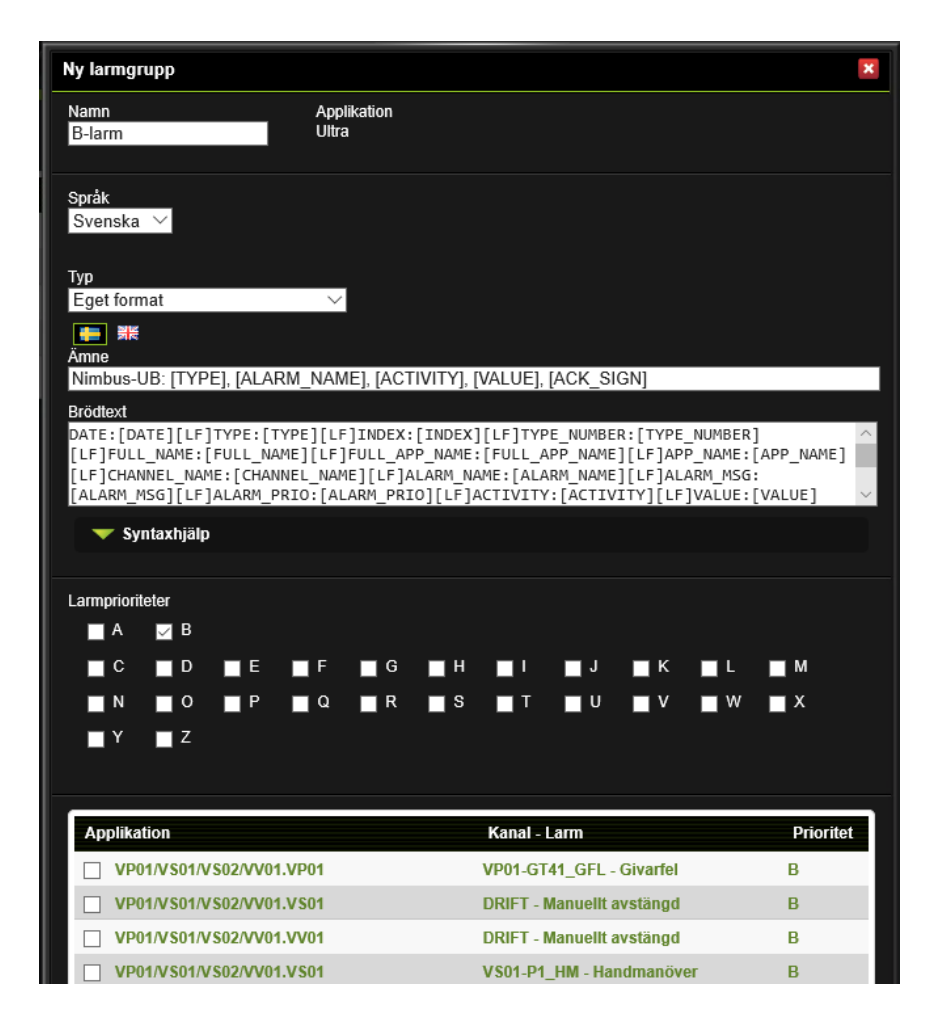

| Namn:     | B-larm      | Här kan man välja i princip vilket namn man vill vanligast är att man använder prioriteten                                                                                                    |
|-----------|-------------|----------------------------------------------------------------------------------------------------|
| Språk:    | Svenska     | Här är det viktigt man inte byter språk, alternativt gör likadant på både engelska och<br>svenska eftersom de kan ha olika format                                                                                                    |
| Тур:      | Eget format | Nimbus behöver ha ett eget format enligt nedanstående för att kunna tolka ut<br>informationen på rätt sätt från mailet.<br>Välj den svenska flaggan.                                                                                                    |
| Ämne:     |             | För att Nimbus ska veta vilken avkodningsalgoritm som ska användas måste ämnesraden<br>(subject) ha följande format (kopiera texten till UltraBase):                                                                                                    |
|           |             | Nimbus-UB: [TYPE], [ALARM_NAME], [ACTIVITY], [VALUE], [ACK_SIGN]                                                                                                    |
| Brödtext: |             | Det här är den text som hamnar i mailets body och måste följa ett givet format för att<br>Nimbus ska kunna tolka ut relevant information (kopiera texten till UltraBase):                                                                                                    |
|           |             | DATE:[DATE][LF]TYPE:[TYPE][LF]INDEX:[INDEX][LF]TYPE_NUMBER:[TYPE_NUMBER][LF]FU<br>LL_NAME:[FULL_NAME][LF]FULL_APP_NAME:[FULL_APP_NAME][LF]APP_NAME:[APP_NA<br>ME][LF]CHANNEL_NAME:[CHANNEL_NAME][LF]ALARM_NAME:[ALARM_NAME][LF]ALAR<br>M_MSG:[ALARM_MSG][LF]ALARM_PRIO:[ALARM_PRIO][LF]ACTIVITY:[ACTIVITY][LF]VALU<br>E:[VALUE][LF]ACK_SIGN:[ACK_SIGN][LF]MODULE_NAME:[MODULE_NAME][LF]MODULE_<br>ADDRESS:[MODULE_ADDRESS][LF]MACADDRESS:[MACADDRESS][LF]LOG_NAME:[LOG_NA<br>ME][LF]WEB_ADDRESS:[WEB_ADDRESS][LF] |
| Larm-     |             | Här väljer man de prioriteter som associeras med denna larmgrupp                                                                                                    |

# Konfigurera larmutskick

Välj Larm -> Larmutskick. Klicka på 'plus'-ikonen för att lägga till mottagaren Nimbus.

| Ny larmmottagare      |        | ×         |
|-----------------------|--------|-----------|
| Mottagare<br>Nimbus ∽ |        |           |
| Ny mottagare          | Avbryt | Lägg till |

| Larmutskick    |             |           |                    |          |         |
|----------------|-------------|-----------|--------------------|----------|---------|
| Larmgrupp      | Information | Mottagare | Kontaktinformation | Redigera | Ta bort |
| A-larm         | i           | ò         |                    |          |         |
|                |             | Nimbus    | nimbus@telge.se    | 2        | ×       |
| B-larm         | í.          | ò         |                    |          |         |
|                |             | Nimbus    | nimbus@telge.se    |          | ×       |
| Alla larm      | í.          | Ġ         |                    |          |         |
| Alla händelser | í.          | ò         |                    |          |         |
| C-larm         | í.          | ò         |                    |          |         |
|                |             | Nimbus    | nimbus@telge.se    |          | ×       |

I ovanstående exempel så skickas larm via tre larmgrupper (A-, B- och C-larm). Oavsett hur man gör gruppindelningen så skickas alltid larmprioritet med via [ALARM\_PRIO] och kan således användas som filter i Nimbus.

# **Konfiguration av Nimbus**

#### Lägg till SCADA Import

Starta Nimbus Explorer och gå in på Inställningar->SCADA Import.

| 🚇 Nimbus - SCADA import       |                                               |
|-------------------------------|-----------------------------------------------|
| SCADA System                  | ABB 800xA                                     |
| Lägg till SCADA import >      | ABB Freelance                                 |
| Ta bort markerad SCADA import | ABB MasterPiece                               |
|                               | ABB MicroSCADA                                |
|                               | Abelko IMSE WebMaster / Ultrabase 30          |
|                               | Bastec BASx                                   |
|                               | Beijer Electronics E-/E1000-series/iX devices |
|                               | Bravida Integra                               |
|                               | Cerberus Algorex                              |
|                               | Cerberus CSDL                                 |
|                               | Collectric Collibri                           |
|                               | Diana Control Diana                           |
|                               | Energo WebSystem SMTP (Niagara)               |
|                               | Fidelix FX-2025                               |
|                               | Generic File                                  |

Välj SCADA System -> Lägg till SCADA Import -> Abelko IMSE WebMaster / Ultrabase 30.

Nimbus Server behöver startas om efter att SCADA import lagts till.

#### Brandvägg i servern

Lägg till en brandväggsregel för den port som används (den är default 25, se nedan för att eventuellt byta port i Nimbus).

Enklast är att göra en regel som tillåter processen *NimServer.exe* att agera TCP-server. Tänk på att även eventuellt antispam-filter kan störa mailtrafiken från UltraBase till Nimbus.

#### Byta portnummer

Om man vill byta portnummer så öppnar man Nimbus\_Server.ini med Notepad.

Ini-filen ligger i projekt-mappen som visas längst ner till höger i Nimbus Explorer. Högerklicka på sökvägen för att öppna utforskaren direkt i mappen.

Leta reda på sektionen [TCPIP], avmarkera parametern SpecificPortForSMTP\_IMSE och ange det nya portnumret.

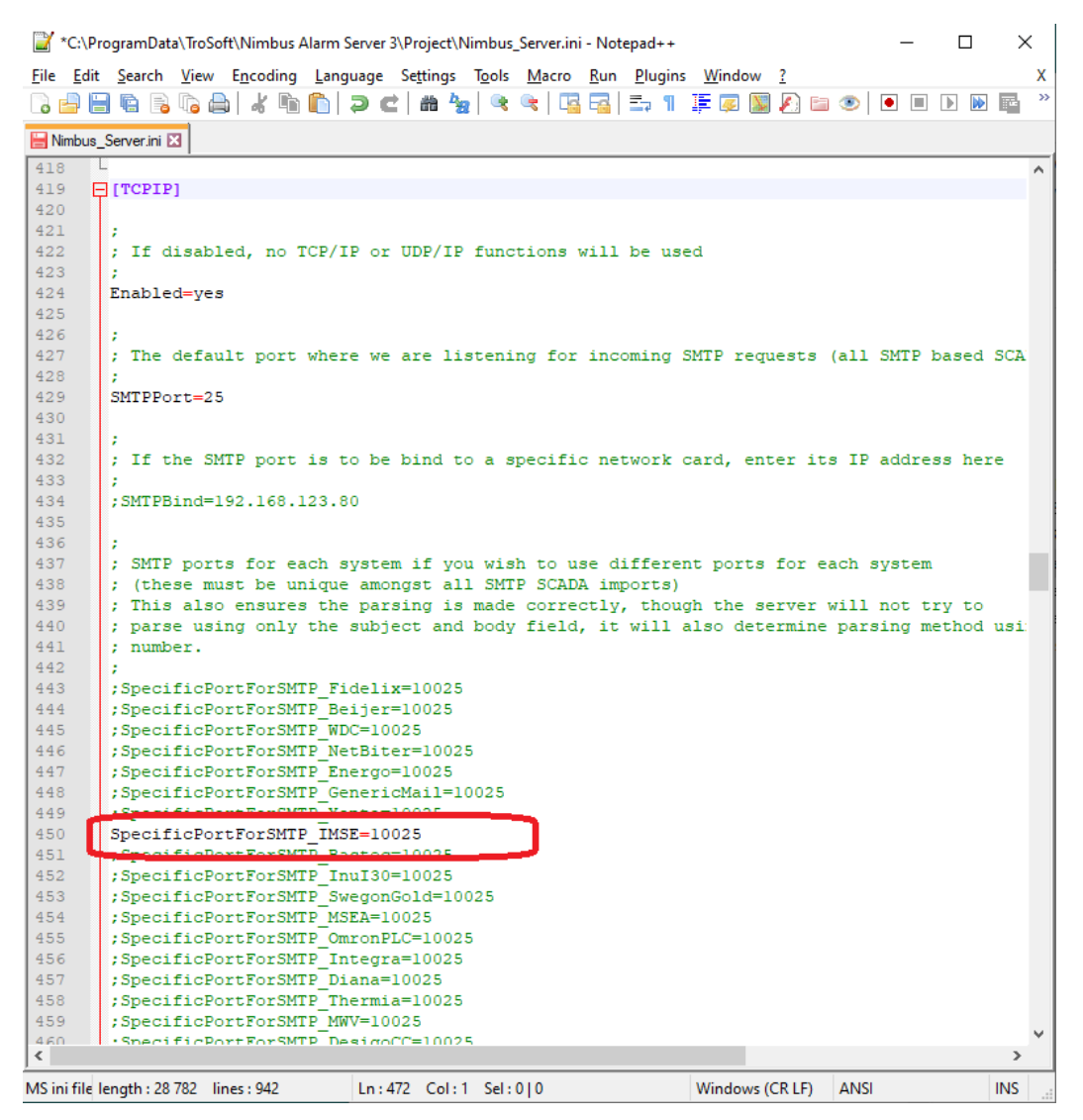

Efter att Nimbus\_Server.ini är sparat så måste Nimbus Server startas om.

#### Skicka testmail

Börja med att öppna debug-fönstret i Nimbus via Logg -> Visa debugfönstret

Gå in i UltraBase på Kommunikation -> E-postserver -> Skicka testmail och skicka ett testmail

|            |           |              | Nimbus - Debug                                                                                 |   | x |
|------------|-----------|--------------|------------------------------------------------------------------------------------------------|---|---|
| Arkiv      | Filter    |              |                                                                                                |   |   |
|            | Källa/Des | Tid          | Data                                                                                           |   |   |
| → T        | SCADA     | 08:09:42.817 | 220 trosoft.se Nimbus Mail server ready (for systemid 7) (your IP is 10.4.10.104:53726)<13><10 | Þ |   |
| €          | SCADA     | 08:09:42.817 | EHLO localhost<13><10>                                                                         |   |   |
| → T        | SCADA     | 08:09:42.833 | 500 syntax error<13><10>                                                                       |   |   |
| <b>•</b>   | SCADA     | 08:09:42.833 | HELO localhost<13><10>                                                                         |   |   |
| 🔿 T        | SCADA     | 08:09:42.833 | 250 trosoft.se<13><10>                                                                         |   |   |
| <b>•</b>   | SCADA     | 08:09:42.849 | MAIL FROM:<4_Jarpstigen10_ASAC224_10.4.10.104@telge.se><13><10>                                |   |   |
| 🔿 T        | SCADA     | 08:09:42.849 | 250 OK<13><10>                                                                                 |   |   |
| <b>T</b>   | SCADA     | 08:09:42.849 | HCPT_TU:<4_Jarpstigen10_ASAU224_10.4.10.104@telge.se><13><10>                                  |   |   |
| <b>7</b> I | SLADA     | 08:09:42.864 | 250 UK<13><10>                                                                                 |   |   |
| 5          | SLADA     | 08:09:42.864 |                                                                                                |   |   |
| <b>Z</b> I | SLADA     | 08:09:42.864 | 354 Start mail input; end with <urle>.<urle>&lt;13&gt;&lt;10&gt;</urle></urle>                 |   |   |
| Σ          | SLADA     | 08:09:42.880 | Diate: Tue, 30 Mar 2021 08:03:42 +0200(13)<10>                                                 |   |   |
| Σ          | SCADA     | 08:03:42.342 | Diate: Tue, 30 Mar 2021 06:03:42 +02004 T3>4 T0>                                               |   |   |
| 2          | SCADA     | 00.03.42.342 | To: 4 Jarostiaon10 ACAC224_10.4.10.104@telge.set132(10)                                        |   |   |
| 2          | SCADA     | 00.03.42.342 | Tu: 4_dapsigenTu_AbAC224_Tu:4.Tu:Tu4@leige.sexTb2XTu2<br>Subject: Test_mail/12x/10x            |   |   |
| 2          | SCADA     | 00.03.42.342 | Z.Milailan Abalka W/MUltra SMTP Mailer/135/105                                                 |   |   |
| 2          | SCADA     | 08:09:42:342 | Z13Z210/Test mail/213Z210/                                                                     |   |   |
| 2          | SCADA     | 08:09:42.942 | <135/105                                                                                       |   |   |
| а П        | SCADA     | 08:09:42.942 | 250 0K/13×/10×                                                                                 |   |   |
| é '····    | SCADA     | 08:09:42.958 | QUIT<13><10>                                                                                   |   |   |
|            | SCADA     | 08:09:42.958 | 221 trosoft se Service Closing <13><10>                                                        |   |   |
| -          |           |              |                                                                                                |   |   |
|            |           |              |                                                                                                |   |   |
|            |           |              |                                                                                                |   |   |
|            |           |              |                                                                                                |   |   |
|            |           |              |                                                                                                |   |   |
|            |           |              |                                                                                                |   |   |
|            |           |              |                                                                                                |   |   |
|            |           |              |                                                                                                |   |   |
|            |           |              |                                                                                                |   |   |
|            |           |              |                                                                                                | _ | _ |

I Debug-fönstret dyker något liknande ovanstående trafik upp. Nimbus kan inte tolka testmail som larm så testmailet visas inte i Nimbus Explorer som ett inkommande larm och syns enbart i debugger. Om det inte kommer in någon trafik så är det sannolikt problem med brandväggen eller att portnumret inte stämmer.

#### Skicka testlarm

Testa sedan att generera ett 'riktigt' larm, ex genom att ändra en larmgräns

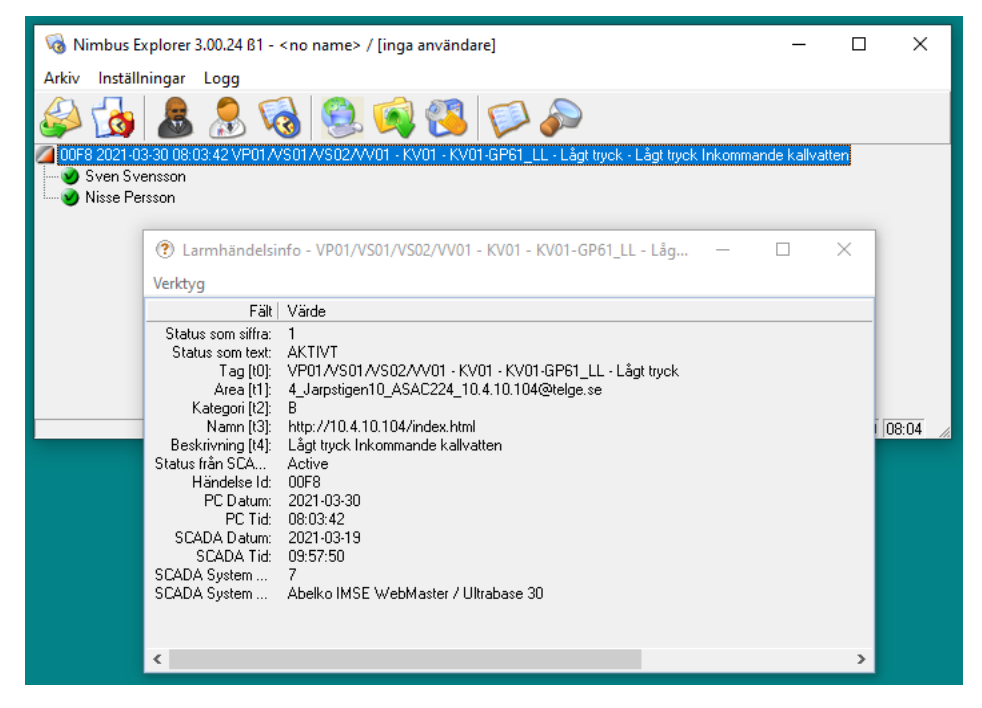

Dubbelklicka på larmet för att presentera mer information. Det ska se ut ungefär som ovanstående. I exemplet ovan så skickades det också vidare till två larmmottagare.

#### Justera vilka texter som importeras från mailet

Man kan justera både vilka texter man vill ha från mailet till fälten *TO..T5* och även översätta larmprioriteter via filen *Import\_Ultrabase.imp* som finns i ..\*Project*\*Import*. Prefixet *Nimbus-UB:* i ämnesraden (subject) gör att Nimbus väljer *Import\_Ultrabase.imp* istället för den tidigare *Import\_IMSE.imp*.

Öppna filen med Notepad.

C:\ProgramData\TroSoft\Nimbus Alarm Server 3\Project\Import\Import\_Ultrabase.imp - Notepad++ × <u>File Edit Search View Encoding Language Settings Tools Macro Run Plugins Window ?</u> Х ]。 🚽 🖶 🐚 🕞 🕼 🚔 | 🔏 噛 | 🕽 📿 | 曲 🍢 | 🤏 👒 | 🖫 🖼 💷 🧵 🗍 🎼 🐼 🔝 🖉 💌 🖉 💷 🖉 🔚 Import\_Ultrabase.imp 🗵 ; Delimiter is the delimiter between the concatenated fields (defaults to space) 36 37 -> Sender address, ex '4 Jarpstigen10 ASAC224 10.4.10.104@telge.se' ; [Sender] ; [SenderWithoutDomain] -> Sender address without domain, ex <sup>1</sup>4\_Jarpstigen10\_ASAC224\_10.4.10.104' 39 ; [Receiver] -> Receiver address, ex 'nimbus@telge.se' ; [ReceiverWithoutDomain] -> Receiver address without domain, ex 'nimbus' 40 41 42 43 T0=Full Name 44 T1=[Sender] 45 T2=Alarm\_Prio 46 T3=Web Address 47 T4=Alarm\_Msg 48 T5=Activity 49 50 Delimiter=" " 52 [Activity] 53 ; Define the 'Activity' texts that is parsed (the 'Activity:' body field). If more than one text is 54 55 ; be delimited by a hash sign '#'. 56 1 57 ; Ex 58 59 ; Active=Active#Aktiv 60 61 ; If \* is used it will match all events not matched by any other EventSourceState (the \* could be us 62 63 Active=\* Inactive=Not active 64 65 Acked=Acknowledged 66 67 [CategoryTranslation] 68 69 ; Translations to text or number 70 ; A Alarm=A 72 ; B Alarm=B ; C Alarm=C 74 75 ; A Alarm=1 76 ; B Alarm=2 77 ; C Alarm=3 78 79 A Alarm=A 80 B Alarm=B C Alarm=C 81 82 A Larm=A 83 B Larm=B 84 C Larm=C < Normal text file length: 2013 lines: 86 Ln:62 Col:2 Sel:0|0 Windows (CR LF) UTF-8 INS

Här ser vi att via IMP-filen tilldelas fältet *TO (Tag)* innehållet i fältet *FULL\_NAME*. Flera fält kan anges på *TO..T5*, de separeras i så fall med komma.

Det finns också några extra ersättningsfält som kan användas:

| [Sender]                | Avsändare, ex 4_Jarpstigen10_ASAC224_10.4.10.104@telge.se   |
|-------------------------|-------------------------------------------------------------|
| [SenderWithoutDomain]   | Avsändare utan domän, ex 4_Jarpstigen10_ASAC224_10.4.10.104 |
| [Receiver]              | Mottagare, ex nimbus@telge.se                               |
| [ReceiverWithoutDomain] | Mottagare utan domän, ex <i>nimbus</i>                      |

Larmprioriteterna översätts i sektionen [CategoryTranslation]

Via debuggern kan mer exakt se vad som kommer in på varje fält.

| ờ Ni          | mbus - <mark>De</mark> bug |              | - 0                                                                                     | × |
|---------------|----------------------------|--------------|-----------------------------------------------------------------------------------------|---|
| <u>A</u> rkiv | <u>F</u> ilter             |              |                                                                                         |   |
|               | Källa/Destination          | Tid          | Data                                                                                    | ~ |
| 🗲 RX          | SCADA                      | 08:03:42.578 | DATA<13><10>                                                                            |   |
| 🔿 TX          | SCADA                      | 08:03:42.578 | 354 Start mail input; end with <crlf>.<crlf>&lt;13&gt;&lt;10&gt;</crlf></crlf>          |   |
| 🗲 RX          | SCADA                      | 08:03:42.590 | Diate: Fri, 19 Mar 2021 09:57:51 +0100<13><10>                                          |   |
| 🗲 RX          | SCADA                      | 08:03:42.601 | Diate: Fri, 19 Mar 2021 09:57:51 +0100<13><10>                                          |   |
| 🗲 BX          | SCADA                      | 08:03:42.613 | From: 4_Jarpstigen10_ASAC224_10.4.10.104@telge.se<13><10>                               |   |
| 🗲 BX          | SCADA                      | 08:03:42.625 | To: nimbus@telge.se<13><10>                                                             |   |
| 🗲 BX          | SCADA                      | 08:03:42.636 | Subject: =?UTF-8?Q?Nimbus=2DUB=3A_Alarm=2C_L=C3=A5gt_tryck=2C_Active=2C_1=2C_?=<13><10> |   |
| 🗲 RX          | SCADA                      | 08:03:42.648 | MIME-Version: 1.0<13><10>                                                               |   |
| 🗲 RX          | SCADA                      | 08:03:42.660 | Content-Type: text/plain;<13><10>                                                       |   |
| 🗲 BX          | SCADA                      | 08:03:42.672 | <9>charset="utf-8"<13><10>                                                              |   |
| 🗲 BX          | SCADA                      | 08:03:42.683 | Content-Transfer-Encoding: quoted-printable<13><10>                                     |   |
| 🗲 BX          | SCADA                      | 08:03:42.695 | X-Mailer: Abelko WMUltra SMTP Mailer<13><10>                                            |   |
| 🗲 RX          | SCADA                      | 08:03:42.710 | <13><10>DATE:2021-03-19 09:57:50<13><10>                                                |   |
| 🗲 RX          | SCADA                      | 08:03:42.718 | TYPE:Alarm<13><10>                                                                      |   |
| 🗲 RX          | SCADA                      | 08:03:42.731 | INDEX:101<13><10>                                                                       |   |
| 🗲 BX          | SCADA                      | 08:03:42.742 | TYPE_NUMBEB:4<13><10>                                                                   |   |
| 🗲 BX          | SCADA                      | 08:03:42.754 | FULL_NAME:VP017VS017VS027VV01 + KV01 + KV01-GP61_LL + L=C3=A5gt tryck<13><10>           |   |
| 🗲 BX          | SCADA                      | 08:03:42.766 | FULL_APP_NAME:0P01705017050270001 - K001<13><10>                                        |   |
| 🗲 BX          | SCADA                      | 08:03:42.778 | APP_NAME:KV01<13><10>                                                                   |   |
| 🗲 RX -        | SCADA                      | 08:03:42.787 | CHANNEL_NAME:KV01-GP61_LL<13><10>                                                       |   |
| 🗲 BX          | SCADA                      | 08:03:42.798 | ALARM_NAME:L=C3=A5gt tryck<13><10>                                                      |   |
| 🗲 BX          | SCADA                      | 08:03:42.810 | ALABM_MSG:L=C3=A5gt truck Inkommande kallvatten<13><10>                                 |   |
| 🗲 BX          | SCADA                      | 08:03:42.822 | ALARM_PRI0:B Alarm<13><10>                                                              |   |
| 🗲 RX          | SCADA                      | 08:03:42.834 | AUTIVITY:Active<13><10>                                                                 |   |
| 🗲 RX -        | SCADA                      | 08:03:42.849 | VALUE:1<13><10>                                                                         |   |
| 🗲 RX          | SCADA                      | 08:03:42.865 | ACK_SIGN:<13><10>                                                                       |   |
| 🗲 BX          | SCADA                      | 08:03:42.876 | MODULE_NAME:J=C3=A4rpstigen 10, B=C3=A5rstabergen<13><10>                               |   |
| 🗲 RX -        | SCADA                      | 08:03:42.888 | MODULE_ADDRESS:ASAC224<13><10>                                                          |   |
| 🗲 RX          | SCADA                      | 08:03:42.900 | MACADDRESS:00-30-5E-0D-06-C6<13><10>                                                    |   |
| 🗲 RX          | SCADA                      | 08:03:42.915 | LOG_NAME:Event/Alarm log<13><10>                                                        |   |
| 🗲 RX          | SCADA                      | 08:03:42.927 | WEB_ADDRESS:http://10.4.10.104/index.html<13><10>                                       |   |
| 🗲 RX          | SCADA                      | 08:03:42.939 | .<13><10>                                                                               |   |
| 🔿 TX          | SCADA                      | 08:03:42.939 | 250 OK<13><10>                                                                          |   |
| 🗲 RV          | SCADA                      | 08-03-42-962 |                                                                                         | × |

Här i debuggern ser vi innehållet i fältet *FULL\_NAME*. Det är kodat i *Quoted-printable* så t ex ÅÄÖ ser konstigt ut men Nimbus översätter det automatiskt så det blir rätt.

Vi ser också innehållet i ALARM\_PRIO (B Alarm), som sedan via [CategoryTranslation] översätts till enbart B